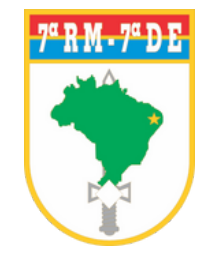

## HOSPITAL DE GUARNIÇÃO DE NATAL

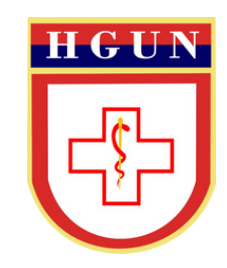

# TUTORIAL DE MARCAÇÃO DE CONSULTAS VIA CHAT

- PASSO 1: Para acessar a marcação de consultas, acesse www.hgun.eb.mil.br
- PASSO 2: Na página inicial, clique no ícone MARCAÇÃO DE CONSULTAS, quadrado azul em destaque, localizado em Serviços

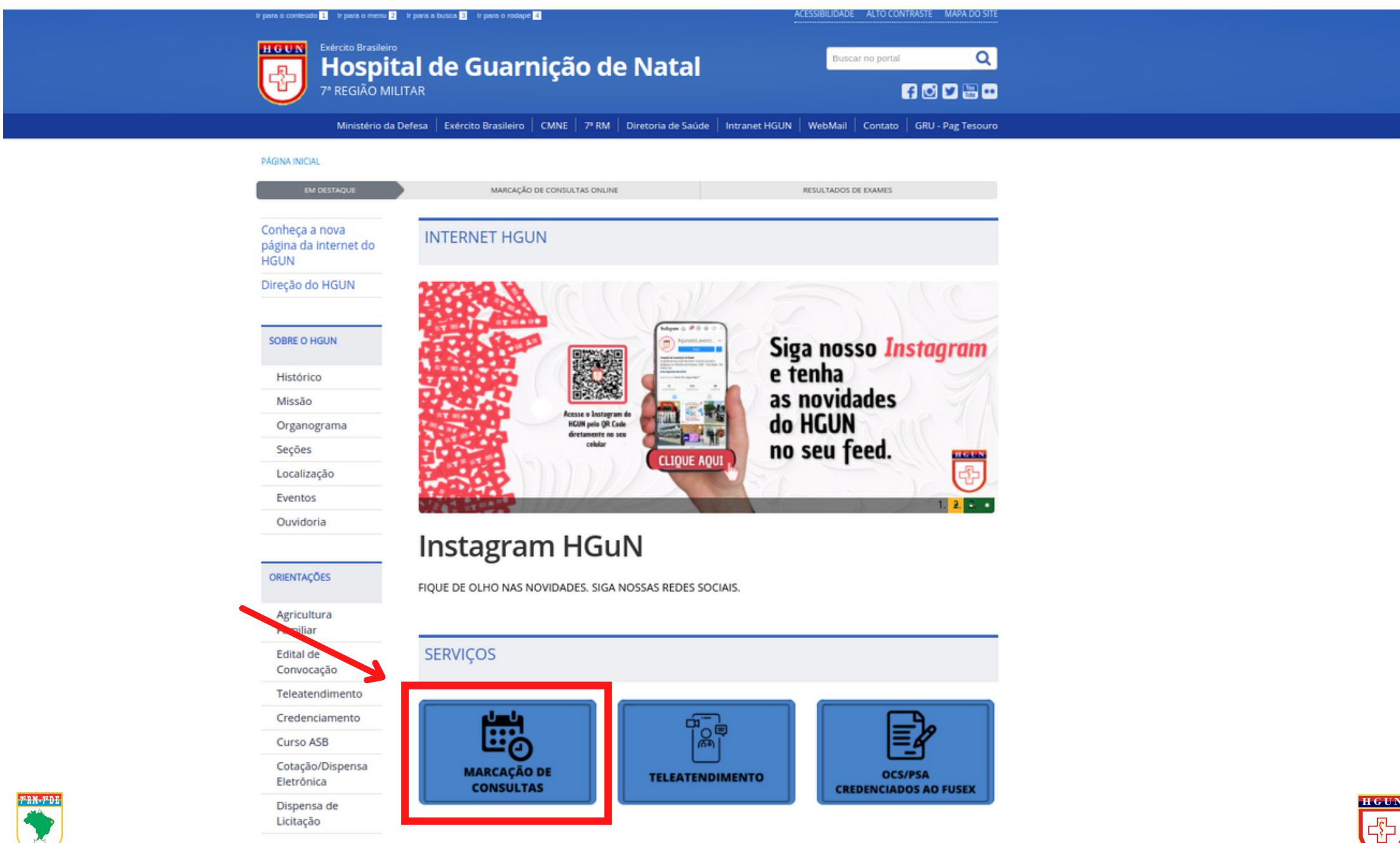

#### • PASSO 3: Clique no ícone MARCAÇÃO DE CONSULTAS CHAT

Internações

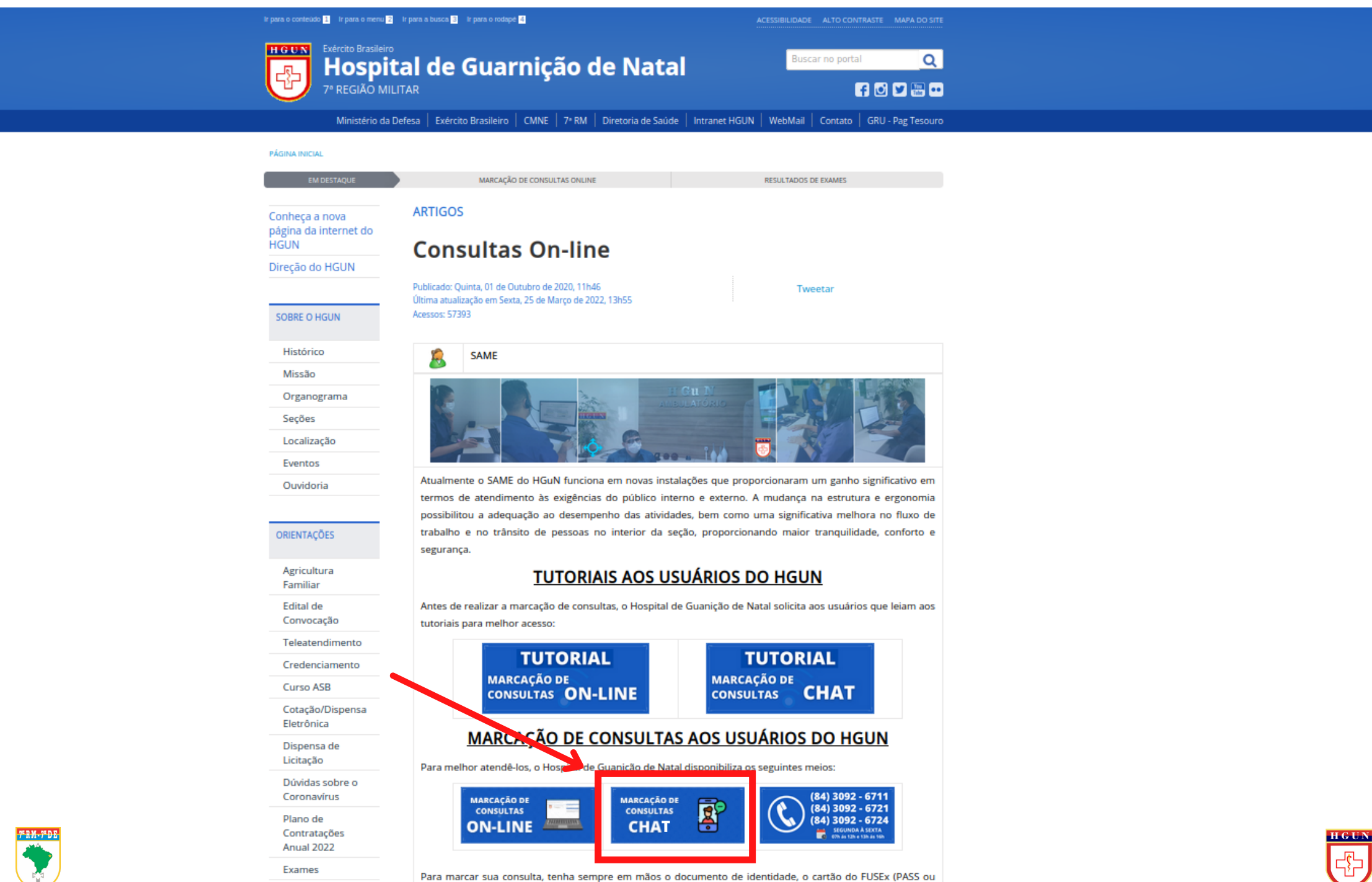

SAMEx-Cmb) e o número do seu prontuário: Se você ainda não recebeu seu cartão é necessário ter em mãos a

• PASSO 4: Clique em IR PARA O ATENDIMENTO

🐻 Hospital De Guarnição De Natal

ENTRAR

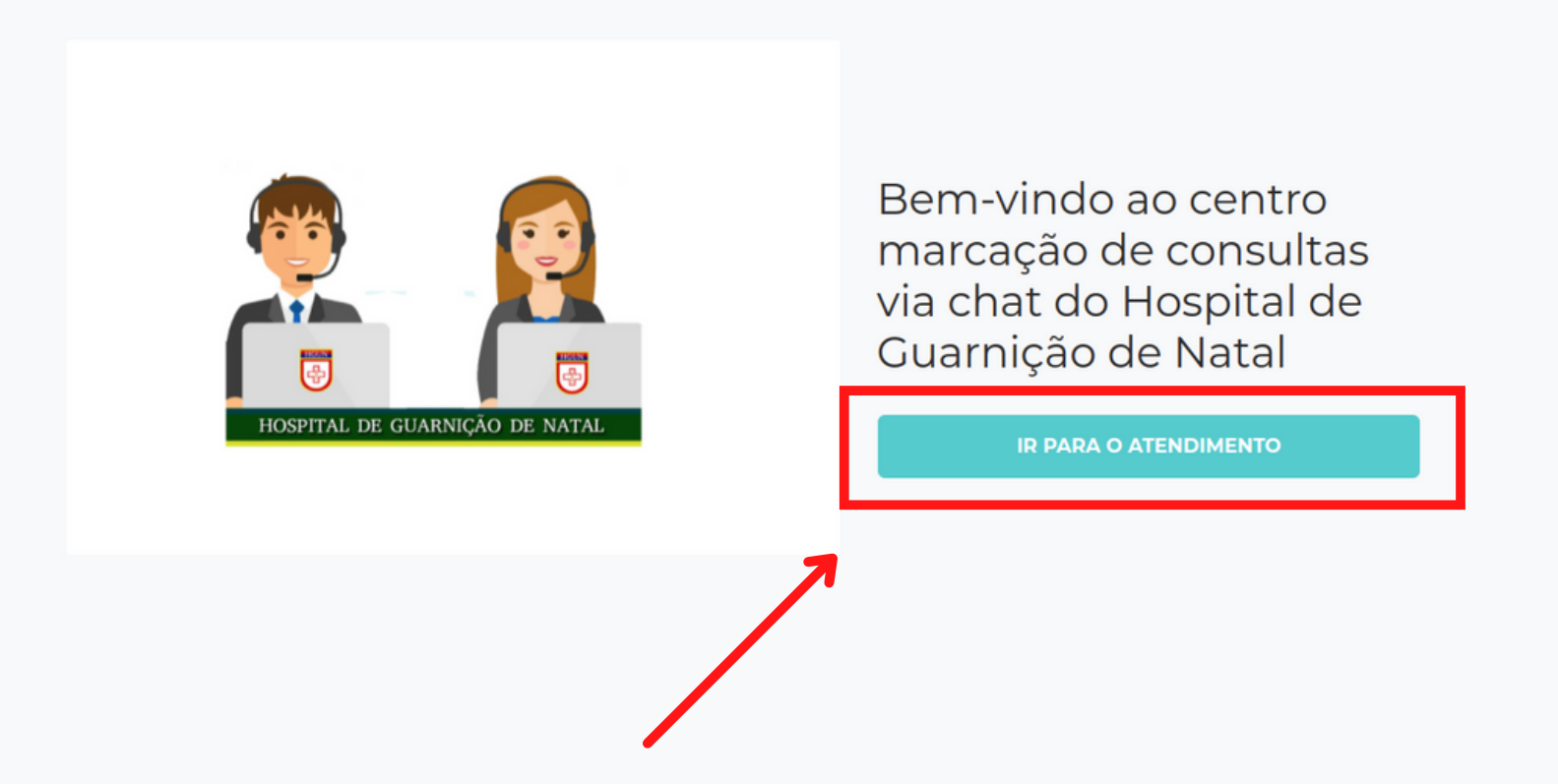

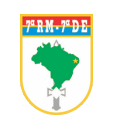

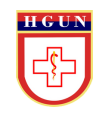

• **PASSO 5:** Preencha suas informações e clique em continuar

### **OBS:** Todos os campos devem ser preenchidos

| Nome completo *                           |              |         |        | _            |
|-------------------------------------------|--------------|---------|--------|--------------|
| PREC-CP *                                 |              | ldade * | Sexo * | entr<br>Jisu |
| Telefone para contato (incluindo o DDD) * | Prontuário * |         |        | tal          |
| Especialidade médica *                    |              |         |        | ΕΝΤΟ         |
|                                           |              |         |        | ~            |
|                                           | CONTINUAR    |         |        |              |

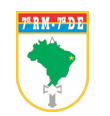

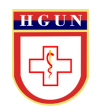

• **PASSO 5:** Você vai ser redirecionado para uma fila de espera, onde irá aguardar o atendimento via chat.

Hospital De Guarnição De Natal

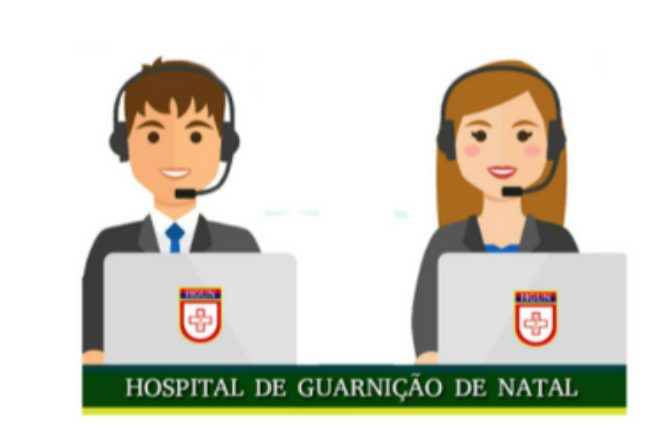

#### Sua vez está chegando

Você está numa sala de espera virtual e será rapidamente atendido. A númeração abaixo é sua posição na fila. Por favor aguarde na página.

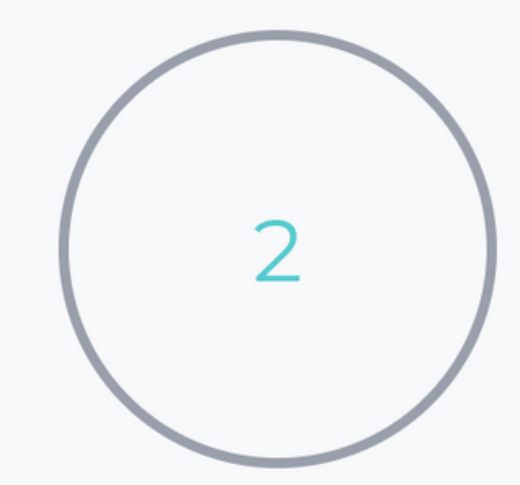

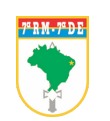

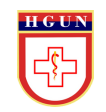